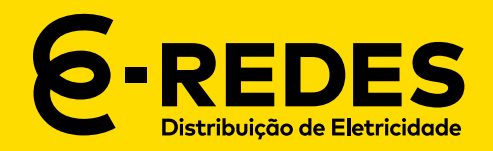

# ÁREA RESERVADA DOS ORD<sub>BT</sub>

# GUIA DE UTILIZAÇÃO

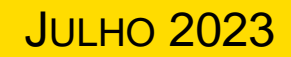

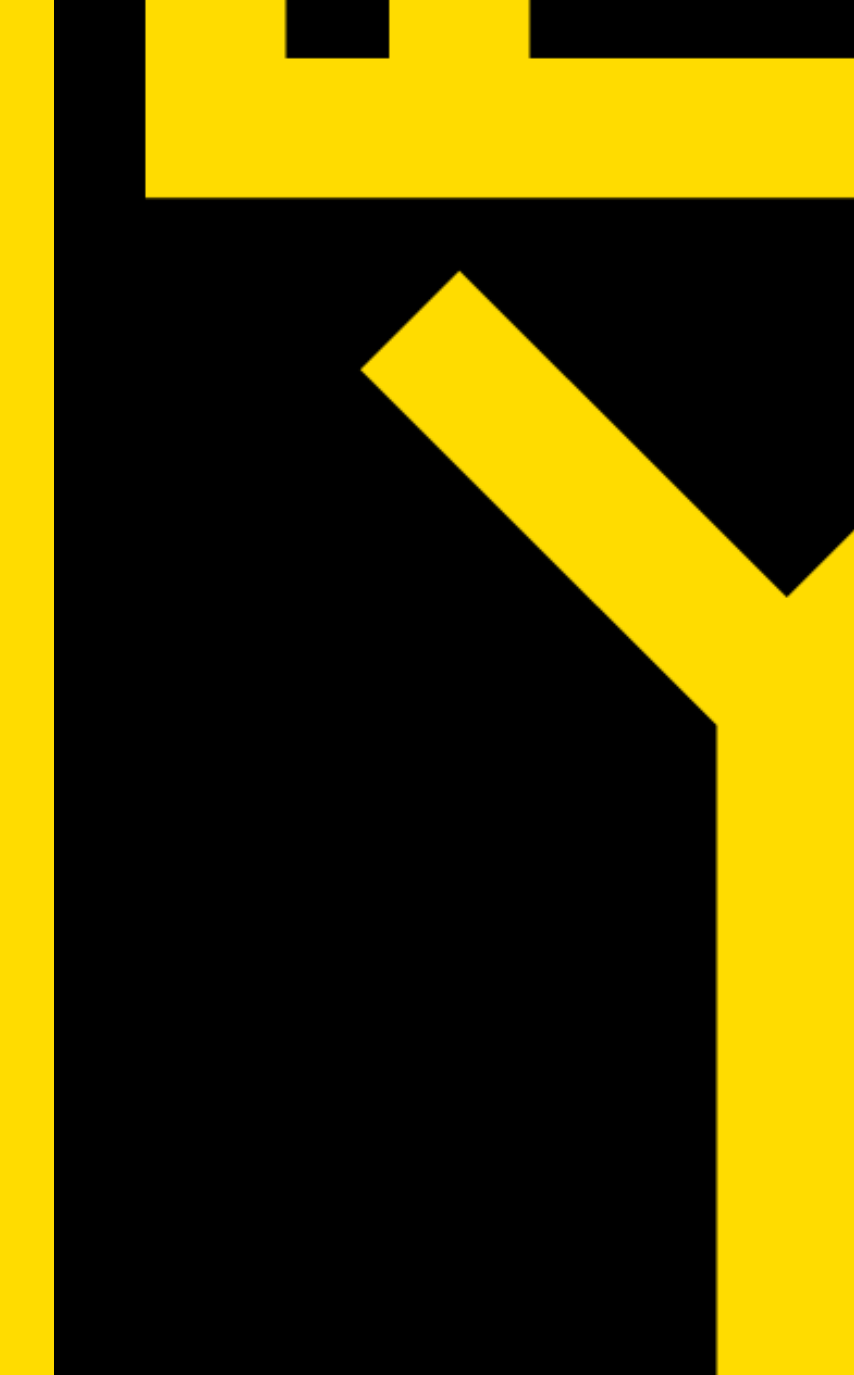

# ACEDER À ÁREA RESERVADA

# https://operador-redebt.e-redes.pt

- Para aceder às funcionalidades da Área Reservada, deve fazer Login com o seu e-mail e password, na janela representada na figura
- As regras para criação/alteração de Password, são as mencionadas no Anexo 1 deste guia.

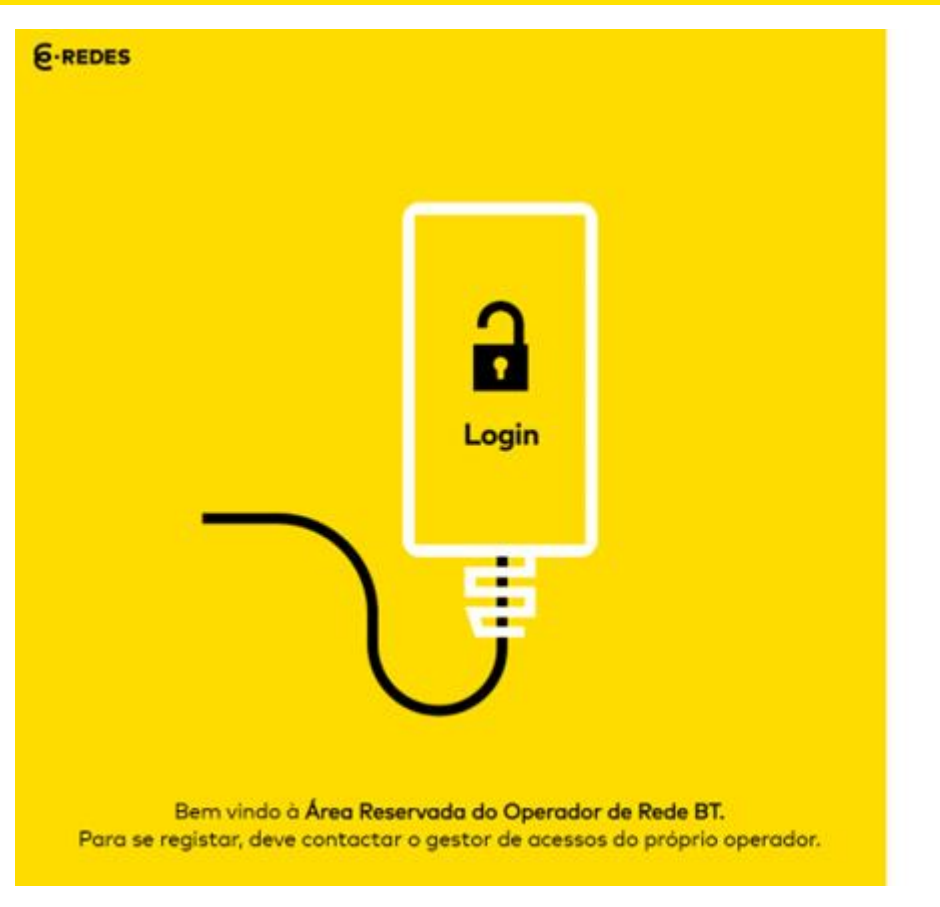

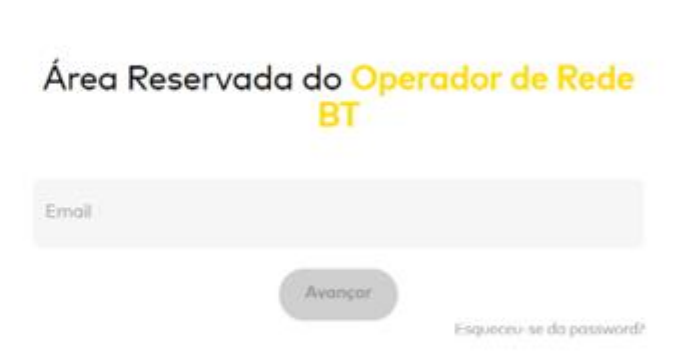

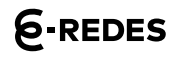

6-REDES

Página inicial

## PÁGINA INICIAL

Na Página Inicial, é possível:

- Consultar contactos gerais da E-REDES
- Consultar os contactos gerais do Operador de Rede BT(\*)

No topo da página, é possível:

- Aceder aos contactos 1 institucionais da E-REDES.
- Aceder à conta do Operador 2 de Rede BT e Alterar a password, do utilizador, de acordo com as regras mencionadas no Anexo 1 deste guia.

(\*) brevemente será implementada a funcionalidade de atualização dos vossos contactos.

| Área Reservada do C | perador de Rede B |
|---------------------|-------------------|
|---------------------|-------------------|

Utilizadores

Energia

| Contactos Gerais E-REDES                                       |                                                                    | Contactos Gerais |                   |
|----------------------------------------------------------------|--------------------------------------------------------------------|------------------|-------------------|
| GESTÃO DE CONTRATO<br>apoio.operadorbt@e-redes.pt              | солтасто GERAL<br>Rua Camilo Castelo Branco, 43<br>1050-044 Lisboa | CONTACTO GERAL   | TELEFONE          |
| apoio.operadorbt@e-redes.pt                                    | www.e-redes.pt                                                     |                  | TELEMÓVEL         |
| GESTAO DE DADOS DE ENERGIA<br>disponibilizacaodados@e-redes.pt |                                                                    |                  | FAX<br>-<br>EMAIL |

#### FUNCIONALIDADES

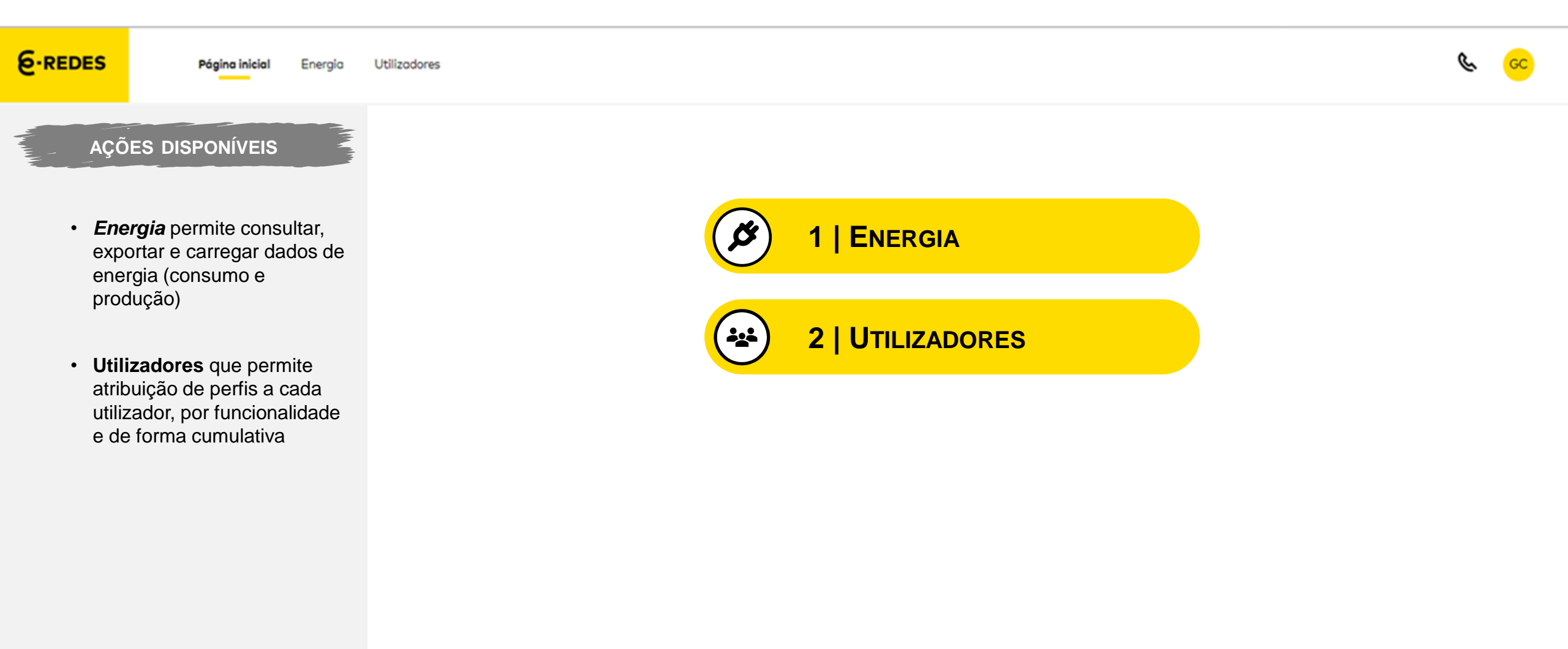

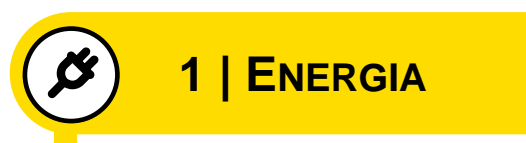

### DIAGRAMAS DE CARGA

No secção de Energia, Diagramas de Carga, pode:

- Consulta o Diagramas de carga mensal individual de cada PT (representação gráfica)
- Extrair o ficheiro com os dados de energia de cada PT

(brevemente será implementada a funcionalidade de extração massiva)

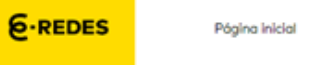

#### Energia

Diagrama de Carga Ficheiros Dados Energia

Energia

Utilizodores

#### Que local pretende consultar?

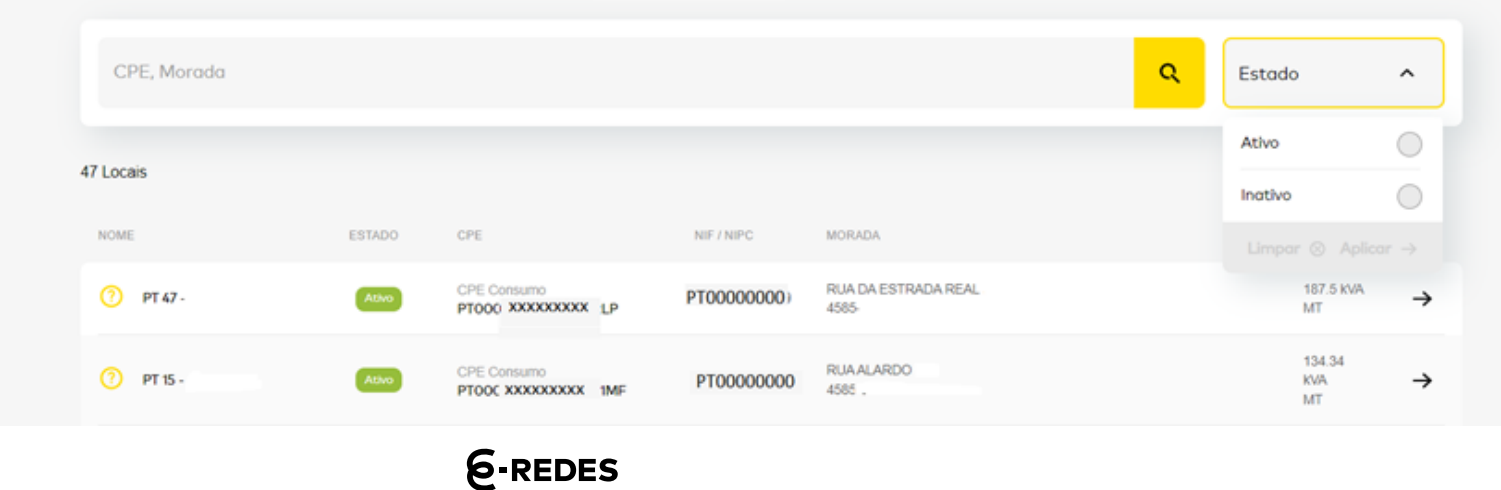

& <u>cc</u>

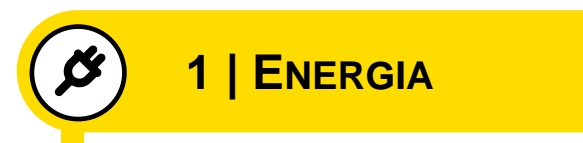

## FICHEIROS DADOS ENERGIA

No secção de Energia, Ficheiros Dados Energia, pode:

- Carregar os ficheiros com os vossos dados energia,
  - dados de consumo do Mercado Livre da rede BT;
  - Dados de produção da rede BT.
- Consultar os histórico de ficheiros carregados, por nome e por data, com os vossos dados energia.

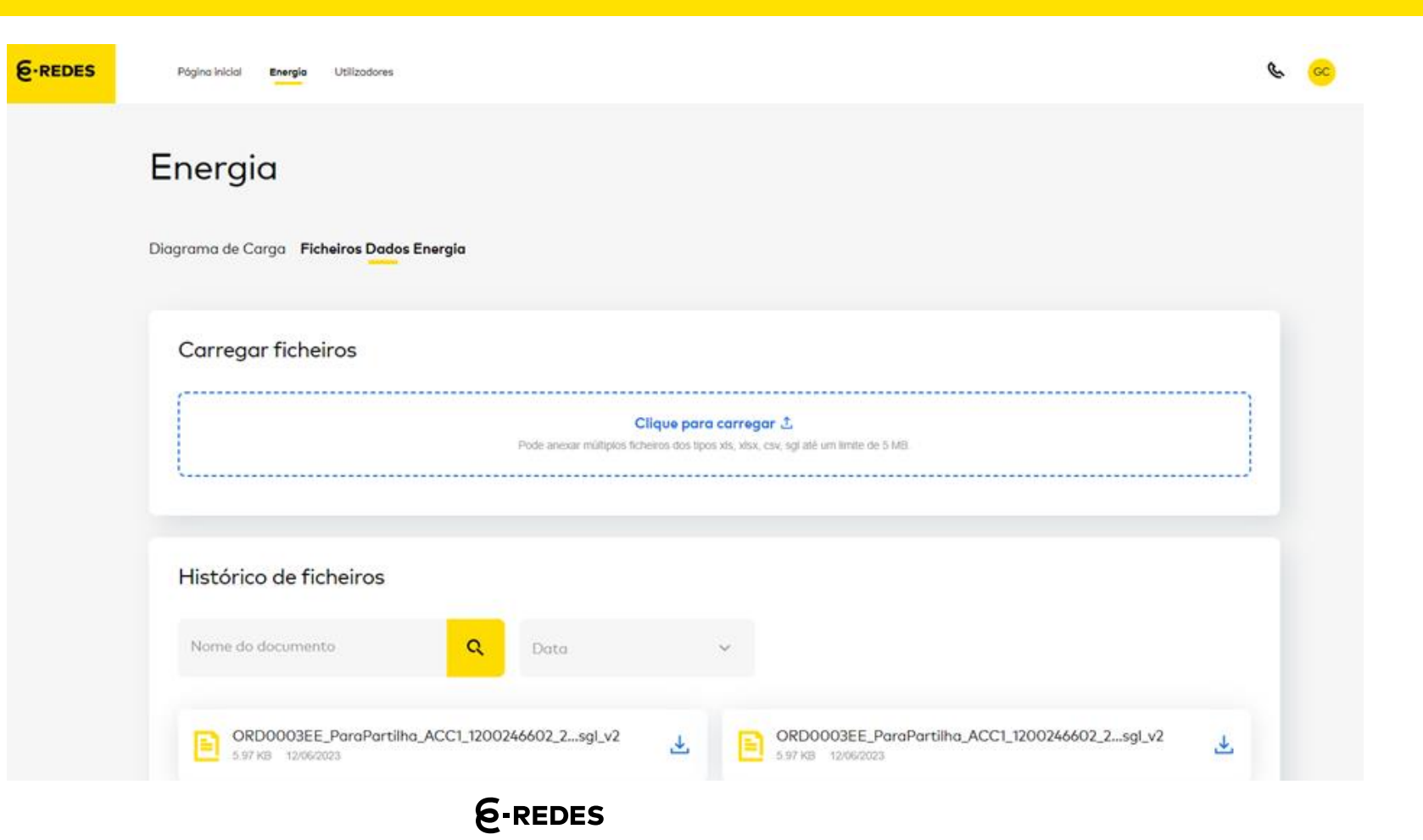

#### ENQJADRAMENTO

No secção de Utilizadores, pode:

- Criar utilizadores de acordo com o perfil adequado às suas atividades.
- 2 Alterar o perfil dos utilizadores e redefinir acessos.
- 3 Listar todos os utilizadores com acesso à área reservada.

(brevemente será implementada a funcionalidade de extração de utilizadores)

| 6-REDES | Página inicial Energia <b>Uti</b> | izadores              |                               |                 | & G |
|---------|-----------------------------------|-----------------------|-------------------------------|-----------------|-----|
|         |                                   |                       |                               |                 |     |
|         | Utilizadores<br>5 utilizadores    |                       |                               |                 |     |
|         | Criar novo utilizador 🕂 1         |                       |                               |                 |     |
|         |                                   | NOUE DE               |                               |                 | _   |
| 3       | NOME                              | NOME DE<br>UTILIZADOR | ENTIDADE                      | ESTADO EDITAR   | 2   |
|         | Utilizador 1                      | email1@user.pt        | COOPERATIVA DE ELECTRIFICAÇÃO | Ativo           |     |
|         | Utilizador 2                      | email2@user.pt        | COOPERATIVA DE ELECTRIFICACAO | Ativo           |     |
|         | Utilizador 3                      | email3@user.pt        | COOPERATIVA DE ELECTRIFICAÇÃO | Ativo           |     |
|         | Utilizador 4                      | email4@user.pt        | COOPERATIVA DE ELECTRIFICACAO | . Ativo         |     |
|         | Utilizador 5                      | email5@user.pt        | COOPERATIVA DE ELECTRIFICAÇÃO | Ativo           |     |
| l       |                                   |                       |                               | Por p/ging 20 X |     |

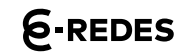

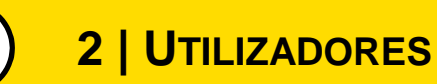

## FORMULÁRIO PARA CRIAR NOVO UTILIZADOR

A criação de um novo utilizador requer o preenchimento do formulário com:

- Dados de identificação (nome, *email*, telefone e cargo)
- 2 Perfis de acesso adequado às suas atividades do utilizador.

3 É possível **limpar** os campos de forma a corrigir ou alterar os campos preenchidos, ou clicar em **Confirmar** para criar o utilizador.

Para novas funcionalidades vão sendo criados novos perfis de escrita e consulta, em conformidade.

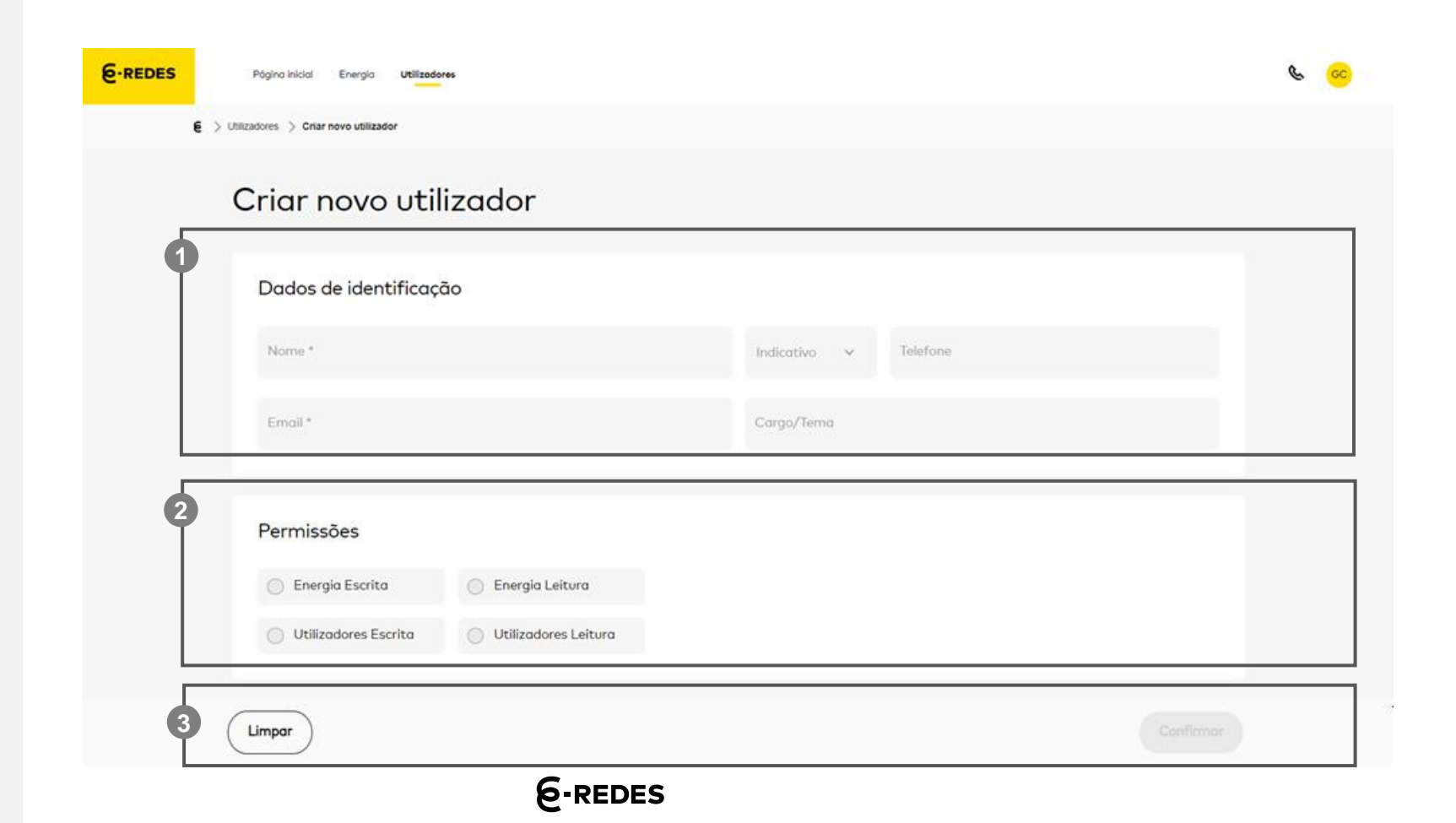

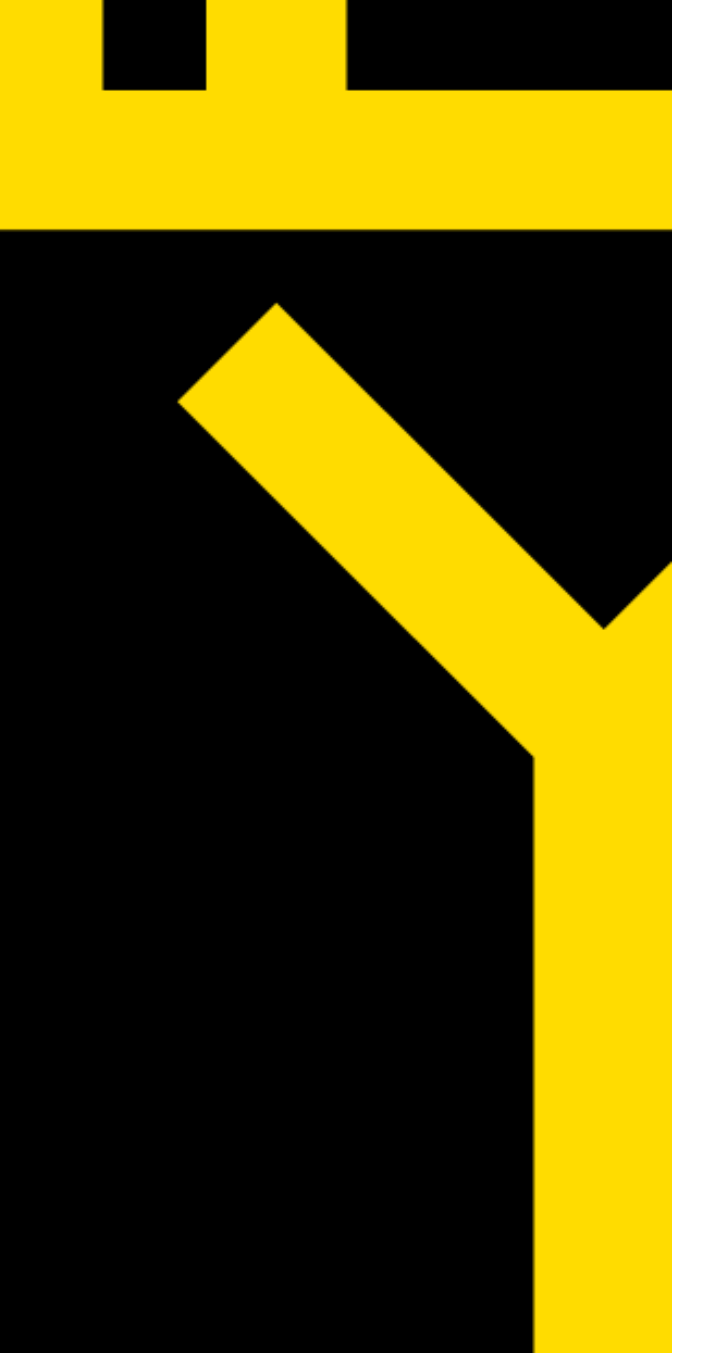

PARA MAIS INFORMAÇÕES CONTACTE:

# APOIO.OPERADORBT@E-REDES.PT

# **O**BRIGADO

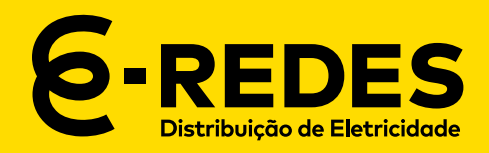

# **ANEXO 1**

### ANEXO 1 (1/2)

Regras para Criação ou Alteração de Password

- 1. Limpar todos os ficheiros temporários dos exploradores que utilização para aceder à nossa plataforma,
- 2. Executar a recuperação de password através da funcionalidade abaixo indicada via o link: <u>https://operador-redebt.e-redes.pt/login-recover</u>
- 3. Através do respetivo mail com origem no endereço <u>no-reply@e-redes.pt</u>, que poderá demorar certa de 20 a 30 minutos a chegar, pedimos que a <u>password seja definida de acordo com os critérios</u> de mencionados na tabela que segue.

| Politica de Password                                                   | Valor                 |
|------------------------------------------------------------------------|-----------------------|
| Não pode conter as palavras ou caracteres:                             | », 1, SAP, 7, PASS, " |
| Não pode conter valores de atributos:                                  | accountId             |
| Número de Passwords anteriores que NÃO podem ser reutilizadas:         | 1                     |
| Número máximo de caracteres em sequência:                              | 3                     |
| Número máximo de caracteres repetidos:                                 | 2                     |
| Número máximo de espaços:                                              | 0                     |
| Número mínimo de caracteres alfabéticos maiúsculos:                    | 51                    |
| Número mínimo de caracteres alfabéticos minúsculos:                    | 3                     |
| Número mínimo de caracteres especiais @#\$3%&*0_++-00%cr<_/            | 1                     |
| Número mínimo de caracteres numéricos:                                 | 1                     |
| Número mínimo de caracteres:                                           | 8                     |
| Número mínimo de regras de tipo de caracteres que devem ser cumpridas: | Todos                 |
| Sua password não pode conter qualquer nome de usuário ou sobrenome     |                       |

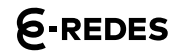

## ANEXO 1 (2/2)

Regras para Criação ou Alteração de Password

- 4. A operação de <u>recuperação de password poderá demorar a concluir cerca de 15 a 30 minutos</u>, pelo que solicitamos que após executarem os três pontos atrás aguardem o tem indicado para aceder à área reservada.
- 5. Clarificamos que relativa às políticas de segurança na criação de utilizadores na área reservada de Comercializadores, sendo que:
- 6. Nome do utilizador com número máximo de 20 carateres;
- 7. Password:
  - ultima password guardada como histórico, não pode repetir;
  - 365 dias de idade máxima de passwords;
  - à quinta tentativa de password errada, a conta fica bloqueada;